030.0047.01.0

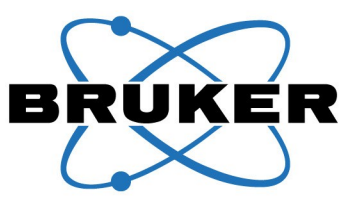

# **GPS COORDINATION**

## **User Guide**

For use with Bruker S1 TURBO, S1 SORTER, and Tracer series Analyzers

Nokia LD-3W GPS Receiver

Innovation with Integrity

Handheld XRF

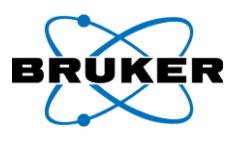

## **Table of Contents**

| ntroduction                                                      | 3  |
|------------------------------------------------------------------|----|
| Bluetooth GPS receivers                                          | 3  |
| Connecting the Bluetooth GPS receiver with Bruker S1 Instruments | 3  |
| nitial GPS Pairing – Create Shortcut                             | 4  |
| GPS Configuration                                                | 6  |
| Connect GPS Receiver to the PDA                                  | 8  |
| Disconnect GPS Receiver from a PDA                               | 9  |
| Bruker S1 Software                                               | 9  |
| Additional GPS Information Software                              | 10 |
| Appendix A Nokia User Guide                                      | 11 |

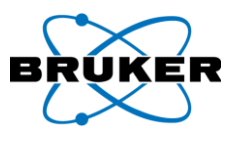

### Introduction

Bruker S1 Handheld XRF models equipped with software version 1.0.3.0 or later can utilize the Global Positioning System receivers using Bluetooth technology. When activated, GPS coordinates (latitude, longitude, and altitude) are stored in the results file with every recorded measurement (Figure 1), an invaluable feature in mining, soil screening, and geological exploration.

| Α      | В           | С        | D             | E      | F      | G        | Н         | I        | J       |
|--------|-------------|----------|---------------|--------|--------|----------|-----------|----------|---------|
| File # | DateTime    | e Name   | ID            | Field1 | Field2 | Latitude | Longitude | Altitude | Mode    |
| 5      | 51 06/01/20 | 10 13:46 | Test sample 1 |        |        | 46.21429 | -119.211  | 220.2    | General |
| 5      | 52 06/01/20 | 10 13:47 | Test sample 2 |        |        | 46.21424 | -119.211  | 205.6    | General |
|        |             |          |               |        |        |          |           |          |         |

| <b>Figure</b> 3 | 1 |
|-----------------|---|
|-----------------|---|

#### **Bluetooth GPS receivers**

The optional Nokia LD-3W GPS receiver can be requested when ordering any Bruker S1 instrument, or purchased as a separate accessory. When purchased separately, the S1 instrument must have its software upgraded to 1.0.3.0 or later to enable GPS coordination. This inexpensive GPS receiver provides a simple solution for combining location information with measurement results. Both Garmin GPS10x and Nokia LD-3W Bluetooth GPS receivers have been tested for compatibility.

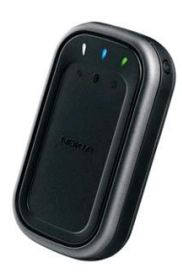

Nokia LD-3W

The S1 is compatible with most Bluetooth GPS receivers that use Bluetooth NMEA protocol output. When improved GPS accuracy and ruggedness are required, a professional GPS receiver, such as the Trimble PathfinderPro (www.trimble.com), is recommended.

#### **Connecting the Bluetooth GPS receiver with Bruker S1 Instruments**

Before starting the BrukerS1 software on the instrument's PDA, the GPS receiver should be paired with the PDA. Pairing is only required the first time the GPS is used with the instrument. The following instructions are based on Nokia LD-3W GPS receiver, but with minor adjustments, can be used as a general guide also for other NMEA compatible Bluetooth GPS receiver.

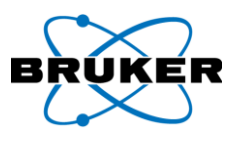

### **Initial GPS Pairing – Create Shortcut**

- 1. To configure the HP hx2XXX iPAQ PDA using the Bluetooth manager, **SELECT** the *Wireless* icon from the PDA's Windows CE homepage (Figure 2). The iPAQ Wireless screen will open.
  - a. If the Help menu or iPAQ Wireless tutorial displays, **PRESS** the **X** at the upper-right corner of the screen to close it.
- 2. **ENSURE** Bluetooth is enabled. If necessary, **SELECT** the *Bluetooth* icon (Figure 3①) to turn it on. The icon should be green and the blue LED at the upper-left corner of the PDA should blink.
- 3. SELECT the *Manager* button (Figure 3).
- 4. **SELECT** *New* to begin establishing a shortcut to your GPS device (Figure 4). A Bluetooth Connection Wizard will open.
- 5. **ENSURE** the GPS device is turned on (refer to Nokia Wireless GPS Module LD-3W User Guide for details). **SCROLL DOWN** and **SELECT** *Explore a Bluetooth device* (Figure 5).
- 6. Once discovered, the GPS device will display. **SELECT** the corresponding GPS device (Figure 6).
  - a. If the GPS device is not in the list, **ENSURE** the power to the GPS is **ON** and **SELECT** *Refresh*. <u>Note</u>: available devices are those within range. Names may vary.

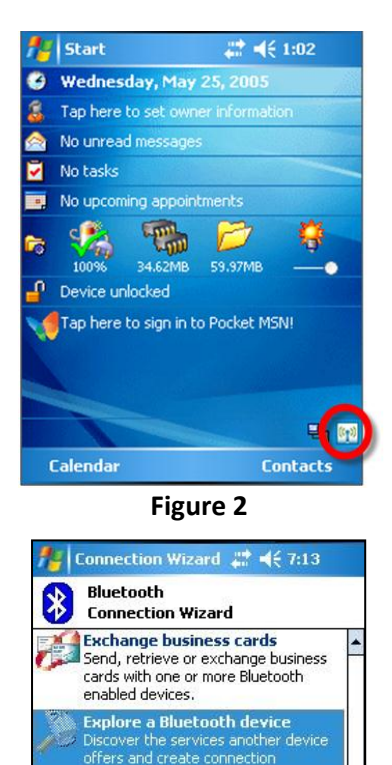

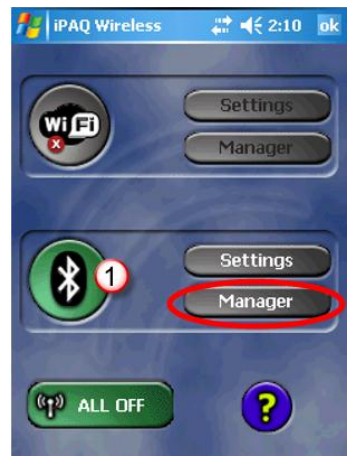

Figure 3

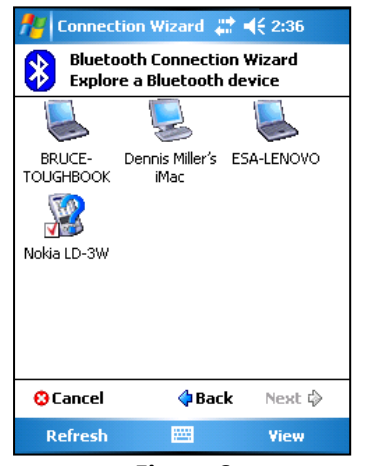

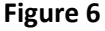

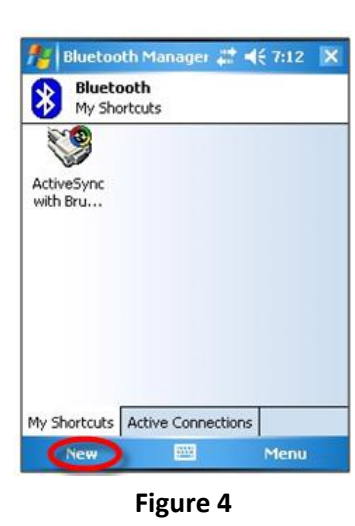

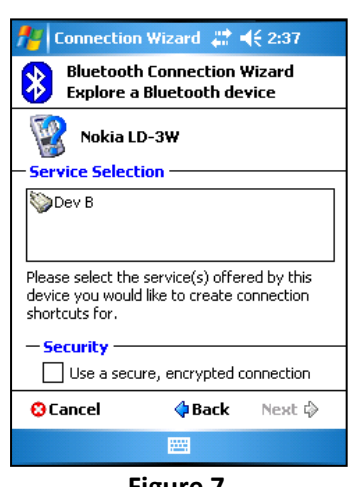

Figure 7

100000

Connect to a keyboard

Pocket PC.

Cancel

Use a Bluetooth keyboard with this

Next 🖒

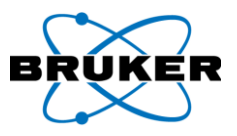

- A list of services will display for your device. SELECT the "Dev B" connection service and PRESS Next (Figure 7).
- 8. A screen notifying that a connection shortcut has been created will appear. SELECT Finish (Figure 8).
- 9. The shortcut to the GPS will appear. **SELECT** corresponding GPS device by double-tapping the icon (Figure 9).
- 10. If using a secure encrypted connection, **ENTER** a passkey.
  - a. If not using a secure encrypted connection, **GO TO** step 11.
  - b. If a keyboard does not open automatically, SELECT the keyboard icon (Figure 10) and ENTER the passkey of your device. For the NOKIA LD-3W Default passkey is 0000. Consult your GPS's documentation for the correct passkey if using another type of NMEA compatible Bluetooth GPS device.
- 11. **SELECT** OK to close the dialog box. The GPS shortcut icon should now display an active connection.
- 12. **SELECT** the **X** then **SELECT** the **OK** to return to the homepage.

| 🏄 Connection Wizard 📰 📢 2:38                                                                                                    | 🏄 Bluetooth Manager 📰 📢 2:38 🛛 🗙         | 🎥 Bluetooth Manager 📰 📢 5:08 🛛 ok                                                                                                    |
|----------------------------------------------------------------------------------------------------|------------------------------------------|----------------------------------------------------------------------------------------------------|
| Bluetooth Connection Wizard<br>Explore a Bluetooth device                                                                                                    | Bluetooth<br>My Shortcuts                | Bluetooth: Device Pairing                                                                                                    |
| Nokia LD-3W     Shortcuts created     Connection shortcut(s) for the service(s) you                                                                                                    | ActiveSync Nokia LD-3W:<br>with ES Dev B | Device: Garmin GPS 10                                                                                                    |
| selected were successfully created.<br>To connect:<br>From the Bluetooth Manager "My<br>Connections" screen, double-tap the<br>connection. Or tap-and-hold the connection<br>icon and select 'Connect' from the menu. |                                          | <ul> <li>How to use this screen</li> <li>To add a device to the list of paired devices, tap the lookup icon, select a device, enter the passkey and then tap OK.</li> <li>123 1 2 3 4 5 6 7 8 9 0 - = ◆</li> <li>Tab q w e r t y u i o p [ ]</li> <li>CAP a s d f q b i k l : '</li> </ul> |
| Finish ờ                                                                                                    | My Shortcuts Active Connections          | Shift $z \times c \vee b n m / . / \leftrightarrow$<br>Ctl $\dot{a}\ddot{u} \wedge \dot{b} \rightarrow$                                                                                                    |
|                                                                                                    | New 🕮 Menu                               |                                                                                                    |
|                                                                                                    |                                          | keyboard icon                                                                                                    |
| Figure 8                                                                                                    | Figure 9                                 | Figure 10                                                                                                    |

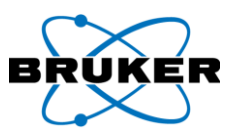

## **GPS Configuration**

- SELECT the *Wireless* icon from the PDA's Windows CE homepage (Figure 2).
- 2. From the iPAQ Wireless menu, SELECT Settings (Figure 3).
- SELECT the Services tab (Figure 11, ①) and SELECT Serial Port (Figure 11, ②) from the list.
- 4. **ENSURE** this service is *Enabled* (Figure 11, ③).
- 5. **CLICK** *Advanced* (Figure 11, ④).
- 6. **RECORD** the number of the outbound COM port (Figure 12).
- 7. **SELECT** *OK* 3 times to close the dialog boxes and to return to the PDA homepage.
- 8. From the *Start Menu*, *SELECT Settings* (Figure 13).
- 9. From the System tab, SELECT GPS (Figure 14).

| File Transfer  File Transfer  Serial Port  Personal Network Server  Function required  Authonization required  Encryption required  Advanced         | Service  | 25                      |
|----------------------------------------------------------------------------------------------------|----------|-------------------------|
| Serial Port 2<br>Personal Network Server                                                                                                    | Fil      | e Transfer              |
| Serial Port 2<br>Personal Network Server  Service settings  Authorization required  Authentication (Passkey) required  Encryption required  Advanced | In       | ormation Exchange       |
| Personal Network Server      Service settings                                                                                                    | Se       | rial Port (2)           |
| Service settings<br>Enable service 3<br>Authorization required<br>Authentication (Passkey) required<br>Encryption required<br>Advanced               | Pe       | rsonal Network Server 🔹 |
|                                                                                                    | <u> </u> |                         |

Figure 11

| 🏄 Bluetooth Settings 📰 📢 2:49 🛛 ok                                                                                                    | 🎥 Start                                                                           |
|----------------------------------------------------------------------------------------------------|-----------------------------------------------------------------------------------|
| Bluetooth Serial Port settings                                                                                                    | Today<br>B BeukarE1                                                               |
| Ports                                                                                                    | 59 File Explorer                                                                  |
| Inbound COM Port: 5<br>Outbound COM Port: 8<br>Default device for outgoing serial<br>connections: ESA-LENOVO.<br>Display the device selection<br>screen the next time an<br>outgoing serial connection is<br>attempted. | Programs<br>Settings<br>PHelp<br>Part Help<br>Dovice unlocked<br>Tap here to sign |
|                                                                                                    | Calendar                                                                          |

Figure 12

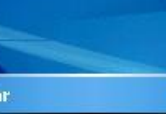

# ◀€ 3:30

2

437,59MB

in to Pocket MSN!

E 2 (m)

Contacts

Figure 13

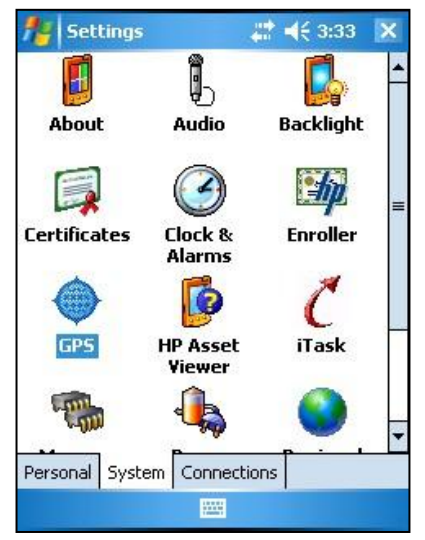

Figure 14

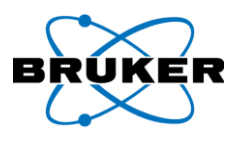

- 10. SELECT Programs tab.
- 11. From the dropdown list, **SELECT** *None* (Figure 15).
- 12. SELECT Hardware tab.
- 13. From the dropdown list, **SELECT** the Outbound COM port number recorded in Step 6 (Figure 16).
- 14. SELECT the correct baud rate for your GPS receiver (typically 4800).
- 15. SELECT Access tab (Figure 17).

Important

This Checkbox should be unchecked when GPS coordination is not used. This setting should be ON only when connecting with GPS and it should be turned OFF when GPS is not used.

16. **SELECT** *OK* to close the dialog box and *X* to close Settings. The GPS receiver can now be connected with the PDA.

**<u>Note</u>**: if a hard reset of PDA is performed, GPS pairing and configuration must be re-done.

| 🚰 Settings 🛛 😂 🐗 🗱 👫 👫 🖓                                                                                                    | 🏄 Settings 🛛 🗮 📢 4:02 ok                                                                                                    | 🏄 Settings 🛛 🗱 ◀€ 4:03 ok                                                                                                    |
|----------------------------------------------------------------------------------------------------|----------------------------------------------------------------------------------------------------|----------------------------------------------------------------------------------------------------|
| GPS Settings                                                                                                    | GPS Settings                                                                                                    | GPS Settings                                                                                                    |
| Choose the port that programs will use to<br>obtain GPS data. Any program that uses GPS<br>will need to communicate with this port.<br>GPS program port: | Specify the hardware port to which your GPS<br>device is connected. For more information, see<br>the GPS device manufacturer's documentation.<br>GPS hardware port: | Windows Mobile manages access to your GPS<br>device and allows multiple programs to obtain<br>GPS data simultaneously. If you clear this check<br>box, some programs may not be able to obtain<br>GPS data. |
| (None) -                                                                                                    |                                                                                                    | Manage GPS automatically (recommended)                                                                                                    |
| Programs Hardware Access                                                                                                    | Baud rate: 4800                                                                                                    | Programs Hardware Access                                                                                                    |
|                                                                                                    | Tas:                                                                                                    | Para Para                                                                                                    |
| Figure 15                                                                                                    | Figure 16                                                                                                    | Figure 17                                                                                                    |

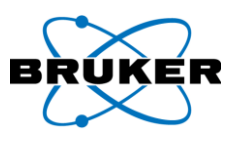

#### **Connect GPS Receiver to the PDA**

Note: This connection is required every time the PDA or GPS receiver is started.

- 1. TURN ON GPS receiver.
- 2. GO TO Settings / GPS -menu (Figure 13 and 14) and CHECK Manage GPS automatically (Figure 17).

| Important                                                          |
|--------------------------------------------------------------------|
| This Checkbox must be unchecked when GPS coordination is not used. |

- 3. SELECT the Wireless icon from the PDA's Windows CE homepage (Figure 18).
- 4. **ENSURE** that Bluetooth is turned on; if necessary, **SELECT** the *Bluetooth* icon (Figure 19, $\oplus$ ) to turn it on.
- 5. **SELECT** *Manager* button (Figure 19) to open Bluetooth shortcuts list.
- SELECT GPS by double-tapping icon, or TAP and HOLD the icon to open a selection box, and SELECT Connect (Figure 20). Green arrows on the GPS icon (Figure 21) indicate that connection has been established.

a. If passkey is requested, ENTER Passkey (see GPS Pairing, Step 5), then SELECT Ok. Note: If delayed too long, Bluetooth will time out and steps will need to be repeated.

7. **SELECT** *Active Connections* tab to check Bluetooth connections (Figure 22). The GPS-PDA connection is now established. Once GPS has found satellites, location coordinates will be saved with the measurement results to the Results.csv file.

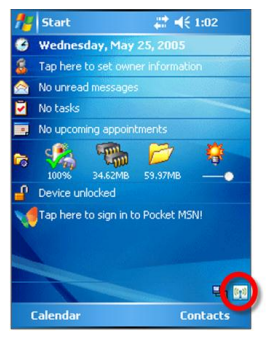

Figure 18

💯 🛛 Bluetooth M

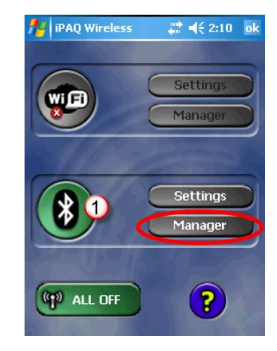

Figure 19

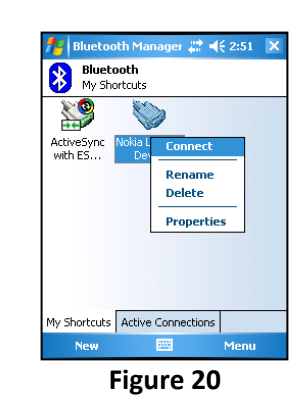

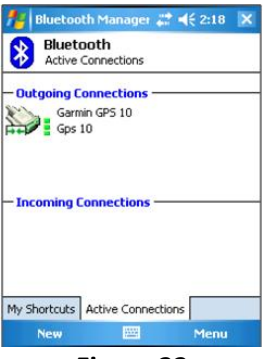

Figure 22

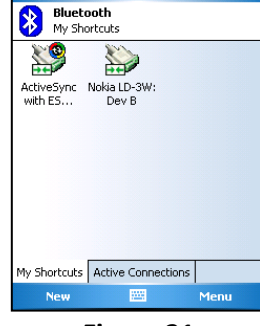

Figure 21

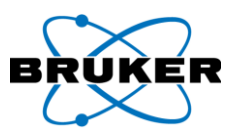

#### **Disconnect GPS Receiver from a PDA**

- 1. OPEN PDA Settings / GPS -menu (Figure 13 and 14).
- 2. UNCHECK Manage GPS automatically Checkbox (Figure 23).

#### Important

This Checkbox **MUST BE UNCHECKED** when GPS coordination is not used. Failure to uncheck the box may cause the Bruker S1 program to run very slow even when Nokia LD-3W GPS receiver is off. Notice that Settings menu can be accessed without exiting the Bruker S1 program by pressing the iTask –button, which is in bottom far right in the PDA.

3. SHUT DOWN the GPS receiver

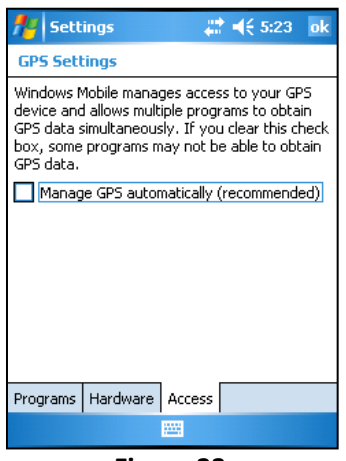

Figure 23

#### **Bruker S1 Software**

The Bruker S1 software provides GPS connection status information in lower left corner of the display (Figure 24).

- GPS: Bluetooth Connection between GPS receiver and PDA has been established.
- GPS+: GPS signal is available.

Important Buildings, terrain or electronic interference can block signal reception, causing position errors or possibly no position reading at all. GPS units typically will not work indoors or underground.

• GPS+R: GPS coordinates of the latest measurement result were written to the Results.CSV file.

| Mining                 | g STD FP                                        | #‡ ≠€ 9: | 50                  | 🏄 Minir        | g STD FP                                        | # ∢€ 9: | 🏄 Mining STD FP 🛛 🗱 📢 9:47   |         |                                                 |           |  |
|------------------------|-------------------------------------------------|----------|---------------------|----------------|-------------------------------------------------|---------|------------------------------|---------|-------------------------------------------------|-----------|--|
| Grade                  | 2                                               |          |                     | Grade          | 2                                               |         |                              | Grade 2 |                                                 |           |  |
| 44 Time<br>11-08-20    | 44 Time 11.3 Match Qual 9.8<br>11-08-2007 21:49 |          |                     |                | 44 Time 11.3 Match Qual 9.8<br>11-08-2007 21:49 |         |                              |         | 42 Time 15.1 Match Qual 9.7<br>11-08-2007 21:45 |           |  |
| El                     | %                                               | +/-      | -                   | El             | %                                               | +/-     | -                            | El      | %                                               | +/-       |  |
| MnO                    | 0.91                                            | 0.03     |                     | MnO            | 0.91                                            | 0.03    |                              | MnO     | 0.94                                            | 0.03      |  |
| Cr203                  | 0.08                                            | 0.02     |                     | Cr203          | 0.08                                            | 0.02    |                              | Cr203   | 0.09                                            | 0.02      |  |
| Fe203                  | 0.19                                            | 0.02     |                     | Fe203          | 0.19                                            | 0.02    |                              | Fe203   | 0.19                                            | 0.01      |  |
| Co304                  | 0.01                                            | 0.00     | -                   | Co304          | 0.01                                            | 0.00    | -                            | CuO     | 0.04                                            | 0.00      |  |
| CuO                    | 0.04                                            | 0.00     |                     | CuO            | 0.04                                            | 0.00    |                              | ZnO     | 0.02                                            | 0.00      |  |
| ZnO                    | 0.02                                            | 0.00     |                     | ZnO 0.02 0.00  |                                                 |         | Cd                           | 0.02    | 0.00                                            |           |  |
| Zr02                   | 0.01                                            | 0.00     |                     | 2r02 0.01 0.00 |                                                 |         | H                            | Hf02    | Hf02 0.03 0.01                                  |           |  |
| HfO2                   | 0.03                                            | 0.01     | -                   | Hf02           | 0.03                                            | 0.01    | -                            | Ta205   | 0.02                                            | 0.00      |  |
| 12205                  | 0.02                                            |          |                     | 12205          |                                                 |         |                              |         |                                                 |           |  |
| Spectra                | Edit                                            | Info B   | ack                 | Spectr         | a Edit                                          | Info B  | ack                          | Spectr  | a Edit                                          | Info Back |  |
|                        |                                                 |          |                     | GP5+) €        | -Prev N                                         | lext→   |                              | GPS+R   | -Prev                                           | Next      |  |
| established connection |                                                 |          | signal<br>available |                |                                                 |         | measurements<br>were written |         |                                                 |           |  |

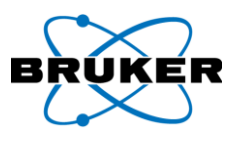

## **Additional GPS Information Software**

If additional information on GPS status is required, a third party GPS software can be installed on the PDA to provide GPS information.

GPS2day is a Today screen GPS toggle plug-in freeware for the PDA, which can be downloaded from several Internet sites, easily found using Google or similar search engines. GPS2day provides information for users, including:

- Current geographical coordinates (latitude, longitude)
- Course and speed
- Information about satellites and fix type
- Current date and time from the satellite's atomic clock

To install GPS2day to the PDA, **COPY** the downloaded *gps2day.cab* installation file to the PDA memory and **TAP** the file to install. When installed properly, the program appears on the Today menu (Figure 25). After the GPS receiver has connected, **TAP** the GPS2day program field on the Today menu to start the program.

| 1                                  | Start 🕂 👫 9:53                                                                                                    |     |  |  |  |  |
|------------------------------------|----------------------------------------------------------------------------------------------------|-----|--|--|--|--|
| 0                                  | Thursday, November 08, 2007                                                                                                    | 5.4 |  |  |  |  |
| 8                                  | Tap here to set owner information                                                                                                    | •   |  |  |  |  |
|                                    | No unread messages                                                                                                    |     |  |  |  |  |
| 2                                  | No tasks                                                                                                    |     |  |  |  |  |
| •,                                 | No upcoming appointments                                                                                                    |     |  |  |  |  |
| 6                                  | 100% 34.12MB 460.73MB                                                                                                    | =   |  |  |  |  |
| Satel                              | 46° 12.84' N 119° 12.67' W <sup>10096</sup><br>Speed: 1 mph Course: 100° 15'<br>Satellites: 7 (12) Fix: 3D 487 ft<br>lite time: 8/20/10 10:38:39 AM |     |  |  |  |  |
| <b>P</b>                           | Device unlocked                                                                                                    |     |  |  |  |  |
| Tan here to sign in to Pocket MSNJ |                                                                                                    |     |  |  |  |  |
| C                                  | Calendar Contacts                                                                                                    |     |  |  |  |  |
|                                    | Figure 25                                                                                                    |     |  |  |  |  |

Figure 25

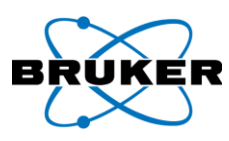

### Appendix A Nokia User Guide

# Nokia Wireless GPS Module LD-3W User Guide

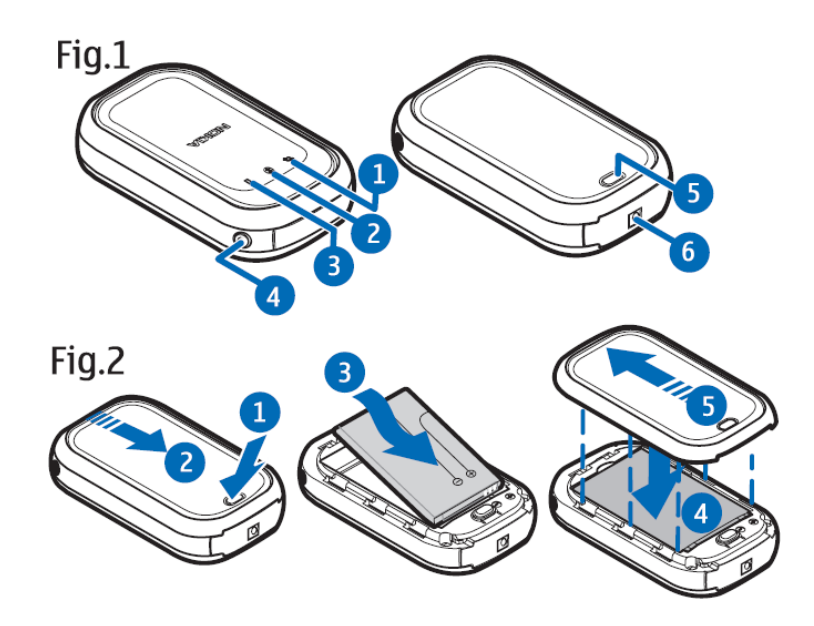

DECLARATION OF CONFORMITY We, NOKIA CORPORATION, declare under our sole responsibility that the product LD-3W is in conformity with the provisions of the following Council Directive: 1999/5/EC.

A copy of the Declaration of Conformity can be found from http://www.nokia.com/phones/

declaration\_of\_conformity/.

# **C€**0560

The crossed-out wheeled bin means that within the European Union the product must be taken to separate collection at the product end-of-life. Do not dispose of these products as unsorted municipal waste.

Copyright © 2006 Nokia. All rights reserved.

Reproduction, transfer, distribution or storage of part or all of the contents in this document in any form without the prior written permission of Nokia is prohibited.

## ENGLISH

Nokia is a registered trademark of Nokia Corporation. Other product and company names mentioned herein may be trademarks or tradenames of their respective owners. Bluetooth is a registered trademark of Bluetooth SIG, Inc. Nokia operates a policy of continuous development. Nokia reserves the right to make changes and improvements to any of the products described in this document without prior notice. Under no circumstances shall Nokia be responsible for any loss of data or income or any special, incidental, consequential or indirect damages howsoever caused. The contents of this document are provided "as is". Except as required by applicable law, no warranties of any kind, either expressed or implied, including, but not limited to, the implied warranties of merchantability and fitness for a particular purpose, are made in relation to the accuracy, reliability or contents of this document. Nokia reserves the right to revise this document or withdraw it at any time without prior notice.

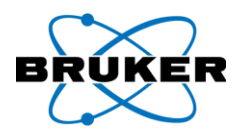

The availability of particular products may vary by region. Please check with the Nokia dealer nearest to you. Export Controls This device may contain commodities,

## For your safety

Interference

Read these simple guidelines. Not following them may be dangerous or illegal. Read the complete user guide for further information.

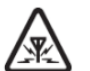

All wireless devices may be susceptible to interference, which could affect performance. Batteries and chargers Use only approved batteries and chargers. Do not connect incompatible products.

## Introduction

With the Nokia Wireless GPS Module, you can determine your current position and direction easily. The GPS module is a

battery-operated device that uses Bluetooth wireless technology to communicate positioning information to

technology or software subject to export

other countries. Diversion contrary to law

Connecting to other devices

When connecting to any other

device, read its user guide for

Only qualified personnel may

not connect incompatible

products.

Qualified service

repair this device.

detailed safety instructions. Do

laws and regulations from the US and

is prohibited.

compatible mobile phones, PCs, PDAs, and other devices.

To use the GPS module, you need a compatible software application on the device that you connect to it. Read this user guide carefully before using the GPS module. Check also http:// www.nokia.com/support or your local Nokia Web site for the latest version of this guide, additional information, downloads, and services related to your Nokia product.

Global positioning system (GPS) The GPS (global positioning system) is a worldwide satellite-based radio navigation system.

A GPS terminal can calculate its location to an accuracy of 10 meters. The accuracy depends on the number of satellites, the signals of which the GPS module receives. In optimal conditions, the accuracy may be within a few meters.

The antenna of the GPS module is located under the Nokia logo, and it should face upwards. Some car windshields and windows may contain metal, which may block or weaken the satellite signals. If you stand still, GPS cannot detect which way you are facing, because it determines your direction on the basis of your movement.

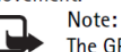

The GPS (global positioning system) is operated by the

United States government, which is solely responsible for accuracy and maintenance of the system. The accuracy of location data can be affected by adjustments to GPS satellites made by the United States government and is subject to change with the United States Department of Defense civil GPS policy and the Federal Radionavigation Plan. Accuracy can also be affected by poor satellite geometry. Availability and quality of GPS signals may be affected by buildings and natural obstacles, as well as weather conditions. The GPS receiver should only be used outdoors to allow reception of GPS signals.

GPS should not be used for precise location measurement, and you should never rely solely on location data from the GPS receiver. This GPS receiver does not

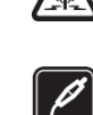

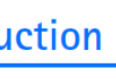

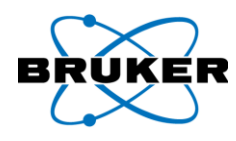

support location of the phone by emergency operators.

## Get started

Your device may contain small parts. Keep them out of reach of small children. Before you can start to use the GPS module, you must do the following:

- Install a compatible software application on the phone.
- Charge the battery of the GPS module fully.
- Pair the compatible phone with the GPS module.

Some Nokia phone models, such as the Nokia 9500 Communicator, have a location privacy setting. To provide GPS location data to software applications in the Nokia 9500 Communicator, select Tools  $\rightarrow$  Control panel  $\rightarrow$  Extras  $\rightarrow$ Location privacy  $\rightarrow$  Verification policy  $\rightarrow$  Accept all.

#### GPS module parts

The GPS module contains the following parts shown in Figure 1 at the start of this guide:

- 1 GPS indicator light
- 2 Bluetooth indicator light
- 3 Battery charge indicator light
- 4 Power key
- 5 Release button of the back cover
- 6 Charger connector

#### Batteries and chargers

The GPS module has a removable and rechargeable BL-5C battery. For availability of approved batteries and chargers, check with your local dealer. Check the model number of any charger before use with this device. This device is intended for use when supplied with power from the AC-3, AC-4, and DC-4 chargers.

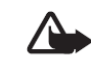

Warning! Use only batteries and chargers approved by Nokia for use with this particular device. The use of any other types may invalidate any approval or warranty, and may be dangerous.

When you disconnect the power cord of any enhancement, grasp and pull the plug, not the cord.

#### Install the battery

See Figure 2 at the start of this guide.

- To open the back cover of the GPS module, press the release button (1), and slide the cover away from the device (2).
- 2. Insert the battery (3).
- 3. Close the back cover (4), and slide it in the direction of the arrow (5) until it locks into place.

## Basic use

The GPS module should only be used outdoors to allow reception of GPS signals.

Charge the battery

- 1. Plug the charger into its connector on the GPS module.
- 2. Connect the charger to a power outlet. During charging, the green or red indicator light blinks, depending on whether the GPS module is on (green) or off (red).

When the battery is fully charged and the power is on, the green light is displayed continuously. When the battery is fully charged and the power is off, the red light stops to blink.

 Disconnect the charger from the power outlet and the GPS module.
 When the battery is running out of power, the red indicator light on the GPS module starts to blink every 15 seconds. Recharge the battery.

GPS should not be used for precise location measurement, and you should never rely solely on location data from the

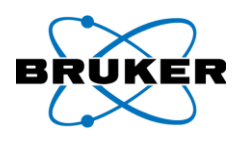

GPS module. Almost all digital cartography is inaccurate and incomplete to some extent. Never rely solely on the cartography provided for use with this device.

The use of this GPS module requires your mobile phone to be switched on. Do not switch on your mobile phone where it may cause interference or danger.

#### Switch the GPS module on and off

To switch the GPS module on or off, press the power key for one second. When you turn on the GPS module, it takes some time for the device to position itself, depending on how long the GPS module has been turned off, and how well it can receive the satellite signals. The start-up time is also longer if the battery has been removed. In optimal conditions, the start-up takes about one minute.

## Connect with Bluetooth wireless technology

There may be restrictions on using Bluetooth technology in some locations. Check with your local authorities or service provider. See the user guide of your phone for a more detailed description of Bluetooth wireless technology.

Pair with a compatible phone Before you can use the GPS module, you must pair it with a compatible phone. With some GPS applications, you can pair and connect the GPS module within the application without using the Bluetooth menu of your phone. See the user guide of the GPS application. If you have previously connected other GPS devices to your phone, remove their pairings from the phone before pairing the GPS module. To pair the GPS module in the Bluetooth menu:

- 1. Make sure the phone and the GPS module are switched on.
- 2. Switch on the Bluetooth feature in your phone, and set the phone to search for Bluetooth devices as instructed in the user guide of the phone.
- 3. Select the GPS module (Nokia LD-3W) from the list of found devices.
- 4. Enter the Bluetooth passcode 0000 to pair the GPS module with the phone.

5. Start using the GPS application. You can pair the GPS module with up to eight compatible phones, but you can connect it to only one at a time.

Disconnect the GPS module To disconnect the GPS module, do one of the following:

- Disconnect the GPS module in the application that you used to establish the connection.
- Switch off the GPS module.
- Disconnect the GPS module in the Bluetooth menu of the phone.

## Check the GPS module status in the night mode

In some GPS applications, you can set the GPS module into the night mode. In the night mode, the indicator lights are only lit if the GPS module cannot determine its position, or if the Bluetooth connection is lost.

To check the GPS module status in the night mode, press the power key quickly. The indicator lights appear briefly.

#### Support for WAAS/EGNOS

The GPS module supports the WAAS/ EGNOS system. To use the system, your GPS application needs to support it as well. For details, see the user guide for your GPS application.

#### Reset the GPS module

To reset the GPS module, press the power key for 10 seconds. During resetting, the green and red indicator lights blink alternately.

#### Troubleshooting

If you cannot connect the GPS module to a compatible phone, proceed as follows:

- Ensure that the Bluetooth feature is activated on the compatible phone.
- Ensure that the GPS module is switched on and paired with a compatible phone.
- Ensure that you ended the previous Bluetooth connection from the phone.
- Check that the GPS module is within 10 meters of the phone and that there are no obstructions or electronic devices between the two.

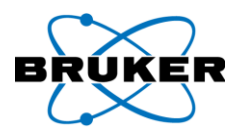

## **Battery information**

- Your GPS module is powered by a rechargeable battery. The full performance of a new battery is achieved only after two or three complete charge and discharge cycles. The battery can be charged and discharged hundreds of times, but it will eventually wear out. When the talk and standby times are noticeably shorter than normal, replace the battery. Use only Nokia approved batteries, and recharge your battery only with Nokia approved chargers designated for this device.
- Unplug the charger from the electrical plug and the device when not in use.
   Do not leave a fully charged battery connected to a charger, since overcharging may shorten its lifetime.
   If left unused, a fully charged battery will lose its charge over time.
- Use the battery only for its intended purpose. Never use any charger or battery that is damaged.
- Do not short-circuit the battery. Accidental short-circuiting can occur when a metallic object, such as a coin, a clip or a pen, causes direct connection of the positive (+) and negative (-) terminals of the battery. (These look like metal strips on the battery.) This might happen, for example, when you carry a spare battery in your pocket or purse. Shortcircuiting the terminals may damage the battery or the connecting object. • Leaving the battery in hot or cold places, such as in a closed car in summer or winter conditions, will reduce the capacity and lifetime of the battery. Always try to keep the battery between 15°C and 25°C (59°F and 77°F). A device with a hot or cold battery may not work temporarily, even when the battery is fully charged.

Battery performance is particularly

limited in temperatures well below

freezing.

 Do not dispose of batteries in a fire as they may explode. Batteries may also explode if damaged. Dispose of batteries according to local

## Care and maintenance

Your GPS module is a product of superior design and craftsmanship and should be treated with care. The suggestions below will help you protect your warranty coverage.

- Do not use or store the GPS module in dusty, dirty areas. Its moving parts and electronic components can be damaged.
- Do not store the GPS module in hot areas. High temperatures can shorten the life of electronic devices, damage batteries, and warp or melt certain plastics.
- Do not store the GPS module in cold areas. When the device returns to its normal temperature, moisture can form inside the device and damage electronic circuit boards.

regulations. Please recycle when possible. Do not dispose as household waste.

- Do not attempt to open the GPS module other than as instructed in this guide.
- Do not drop, knock, or shake the GPS module. Rough handling can break internal circuit boards and fine mechanics.
- Do not use harsh chemicals, cleaning solvents, or strong detergents to clean the GPS module.
- Do not paint the GPS module. Paint can clog the moving parts and prevent proper operation.

If the GPS module is not working properly, take it to the nearest authorized service facility for service.